## Password Resetting

| Login<br>address | URL or<br>two-<br>dimensional<br>code | https://tfweb94.jp/tmckenpo/ |  |
|------------------|---------------------------------------|------------------------------|--|
|------------------|---------------------------------------|------------------------------|--|

|   | Screen                                                                                                    | Explanations                                                                                                    |
|---|----------------------------------------------------------------------------------------------------|----------------------------------------------------------------------------------------------------|
| 1 | トヨク健保 電子配付システム         Ver 9.7.1         ユーザアロ         ノズスワード         ログイン         パスワード         ノズスワード         レガイン         パスワードを忘れたら… / Forgot password         ユーザ I D //パスワードは、必ず半角文字にて大文字/小<br>文字を区別し、正しく入力してください。         The User ID and password are case sensitive. Please<br>enter correctly.         (C)Hitachi Solutions West Japan, Ltd. 2005-2022. All<br>rights reserved.                                           | Click Forgot password                                                                                                    |
| 2 | トヨタ健保 電子配付システム         登録済のメールアドレスに、ワンタイムパスワードを通知します。         コーザD         ******************************         イリアドレス         ************************************                                                                                                    | <ol> <li>Insurer Vuser ID         <ul> <li>→ Insurer Number+T+Insured Person Number</li> <li>2 Enter your registered email address</li> <li>3 Click Send password</li> </ul> </li> </ol> |
| 3 | ▶39鐘保電子配付システム<br>登録済みのメールアドレスにワンタイム<br>パスワードを通知しました。                                                                                                    | Screen on the left appears                                                                                                    |
| 4 | ▶ ■ P-3948なからのご連絡です/Notice from the Toyota Motor Health Insurance Society     日前 : 2023/46(木) 7:38     蜀山人: 32,1-52目影単編893編6:4tmckenoostfweb94.jp2 ◆ アドレス値に登録する     飛兆 : 32     ■     様     ワンタイムバスワードをご連絡いたします。ワンタイムバスワード(は2023/04/06 08:38まで有効です。      様     Please find a one-time password below. The one-time password is valid until 2023/04/06 08:38.     ワンタイムバスワード[One-time Password]:887641268033                         | An email titled "Notice from Toyota Motor<br>Health Insurance Society" is sent to the<br>registered email address entered in 2<br>above                                                  |
| 5 | <ul> <li>■ トヨタ健保からのご連絡です/Notice from the Toyota Motor Health Insurance Society</li> <li>日間:2023/4/cft)7:38</li> <li>思は、:(2)</li> <li>アトレス値に登録する</li> <li>アンタイム/(スワードをご連絡いたします。ワンタイム/(スワード(は2023/04/06 08:38まで有効です。</li> <li>経</li> <li>Please find a one-time password below. The one-time password is valid until 2023/04/06 08:38.</li> <li>ワンタイム/(スワード[One-time Password].</li> <li>※70/274/(スワード[One-time Password].</li> </ul> | Write down the one-time password                                                                                                    |

|   | Screen                                                                                                    | Explanations                                                                                                    |
|---|----------------------------------------------------------------------------------------------------|----------------------------------------------------------------------------------------------------|
|   | トヨタ健保 電子配付システム                                                                                                    | ① Enter your User ID                                                                                                    |
| 6 | ユーザD         ************************         ①         パスワード         ******************************         ②         ログイン         ③         パスワードを忘れたら…/Forgot password         ユーザ I D/パスワードは、必ず半角文字にて大文字/小<br>文字を区別し、正しく入力してください。         The User ID and password are case sensitive. Please<br>enter correctly.         (C)Hitachi Solutions West Japan, Ltd. 2005-2022. All<br>rights reserved. | <ul> <li>→ Insurer Number + <u>T</u>+ Insured Person<br/><u>Number</u></li> <li>② Enter the one-time password written<br/>down in 5 above</li> <li>③ Click Log in</li> </ul>                                                                                                    |
| 7 | パスワードの変更を速やかに行ってください。 パスワードに関する注意点 ・パスワード共通 使用可能な文字は、半角英字+半角数字+半角記号です。 。文字種類を2種類以上組み合わせて設定してください。 非角記号とは「「*#\$%&'()*+,-ノ:,<=>?@(!)^(!)~」です。 ・ ログインパスワード 8-20文字で設定してください。 ユーザDと異なるパスワードを設定してください。 有効期限は180日となります。 1 新パスワード 新パスワード(確認) ************ 第パスワード(確認) ************ ② ⑦ ⑦ パスワードを表示する。 页 ③                                                                                                    | When the screen on the left appears, <ol> <li>Enter the New Password</li> <li>Enter the New Password (Confirm)</li> <li>Click Change</li> </ol> <li>[Note] Please be sure you keep a record of your new password</li> <li>The space below can be used to write down the new password</li> |
| 8 | パスワード変更が完了しました。<br>パスワード変更通知メールを送信しまし<br>た。<br><u>明細表示へ</u>                                                                                                    | The password is successfully changed when the screen on the left appears                                                                                                    |